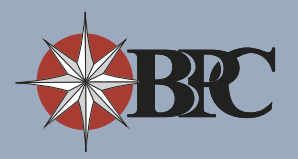

### Where to Start

BPC recommends that you always access your plan information with us from your employer-specific webpage. The

webpage has PDF versions of your forms available for immediate download without logging into the site.

You will also find links to useful tools for utilizing your accounts, as well as the login box which will allow you to sign-on to the BPC site for checking balances and submitting claims online.

If you do not know your employer-specific webpage's location (URL) please contact your human resources representative or BPC at (800) 355-2350 and it will be provided to you.

We recommend you bookmark this page for easy access.

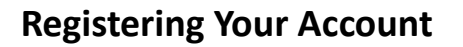

In order to check balances and submit online claims you must create credentials, typically your email address and a password, to login to BPC's website.

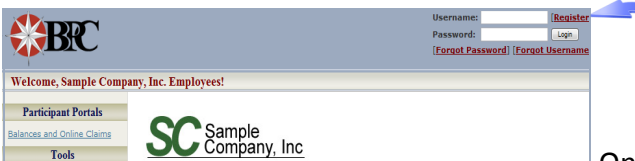

Access your employer-specific webpage and click the **Register** link in the top right corner of the screen.

On the registration page under the

User Details heading you will be asked to enter details about who you are.

The second section titled, *Credentials*, is where you will create your username and password to access the system.

Lastly, you will need to select three security questions from the drop down menu and enter the answers in the appropriate boxes. Make sure that the answers are easy to remember as you will need to answer them in the event that you forget your password.

If you are uncomfortable with any of the default security questions, please use the drop down arrows on the question box and select **Write My Own**. This option allows you to create your own customized security question.

| CCN-                                                                                                    |                                                                                                    | -                                             |                                    |              |
|----------------------------------------------------------------------------------------------------|----------------------------------------------------------------------------------------------------|-----------------------------------------------|------------------------------------|--------------|
|                                                                                                    |                                                                                                    |                                               |                                    |              |
| Birth Date:                                                                                                    | [[mm/dd/yyyy] 🔤                                                                                       | 1                                             |                                    |              |
| Last Name:                                                                                                    |                                                                                                    | _                                             |                                    |              |
| Zip Code:                                                                                                    |                                                                                                    |                                               | _                                  |              |
| Work Email:*                                                                                                    |                                                                                                    |                                               | We require at<br>one email add     | leas<br>ress |
| Home Email:*                                                                                                    |                                                                                                    |                                               | contact purpos                     | ses.         |
|                                                                                                    |                                                                                                    |                                               |                                    |              |
| Credentials                                                                                                    |                                                                                                    |                                               |                                    |              |
| Username:                                                                                                    |                                                                                                    |                                               |                                    |              |
| Password:                                                                                                    |                                                                                                    | Password mus                                  | t be > 4 characters.               |              |
|                                                                                                    |                                                                                                    |                                               |                                    |              |
| Repeat Password:                                                                                                    |                                                                                                    | Passwords mu                                  | st match                           |              |
| Repeat Password:                                                                                                    |                                                                                                    | Passwords mu                                  | st match                           |              |
| Repeat Password:<br>Weak<br>eak: Contains only letters<br>edium: Contains letters                                                                                                | Medium<br>ters or only numbers<br>and numbers                                                         | Passwords mu                                  | st match<br>Strong                 |              |
| Repeat Password:<br>Weak<br>weak: Contains only lett<br>addium: Contains letter;<br>rong: Contains capital<br>challenge Questions<br>Question 1:<br>Answer 1:                    | Medium<br>ers or only numbers<br>and numbers<br>letters, lower-case let<br>What is your mother        | Passwords mu<br>ters, and num<br>s maiden nam | st match<br>Strong<br>bers<br>e? • |              |
| Repeat Password:<br>Weak<br>Weak<br>And Contains only left<br>addum: Contains detern<br>ong: Contains capital<br>challenge Questions 1:<br>Answer 1:<br>Question 2:<br>Answer 2: | Medium ers or only numbers and numbers letters, lower-case let What is your mother What town were you | Passwords mu                                  | st match Strong bers               |              |

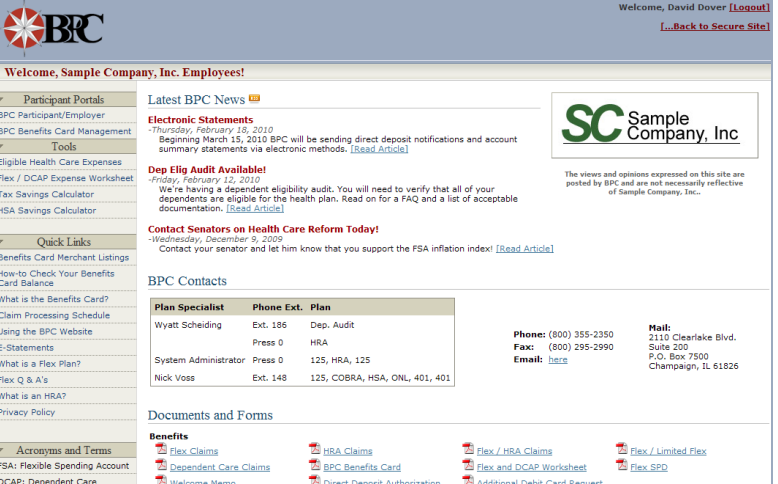

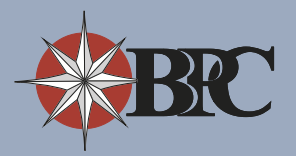

## **Checking Balances**

Once your account is created you may login to the site by entering your email address and password in the top right corner of your employer-specific webpage and clicking the **Login** button.

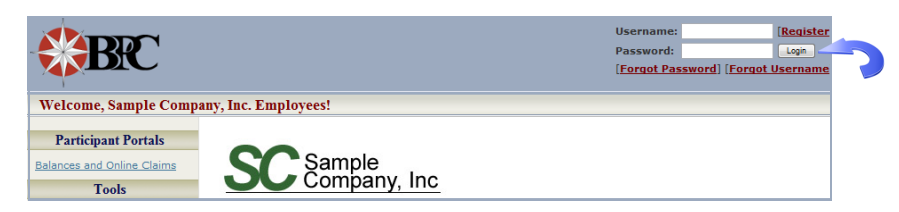

Once you have successfully logged in you will have access to your account balances, transactions, estatements, and information about your plan contacts.

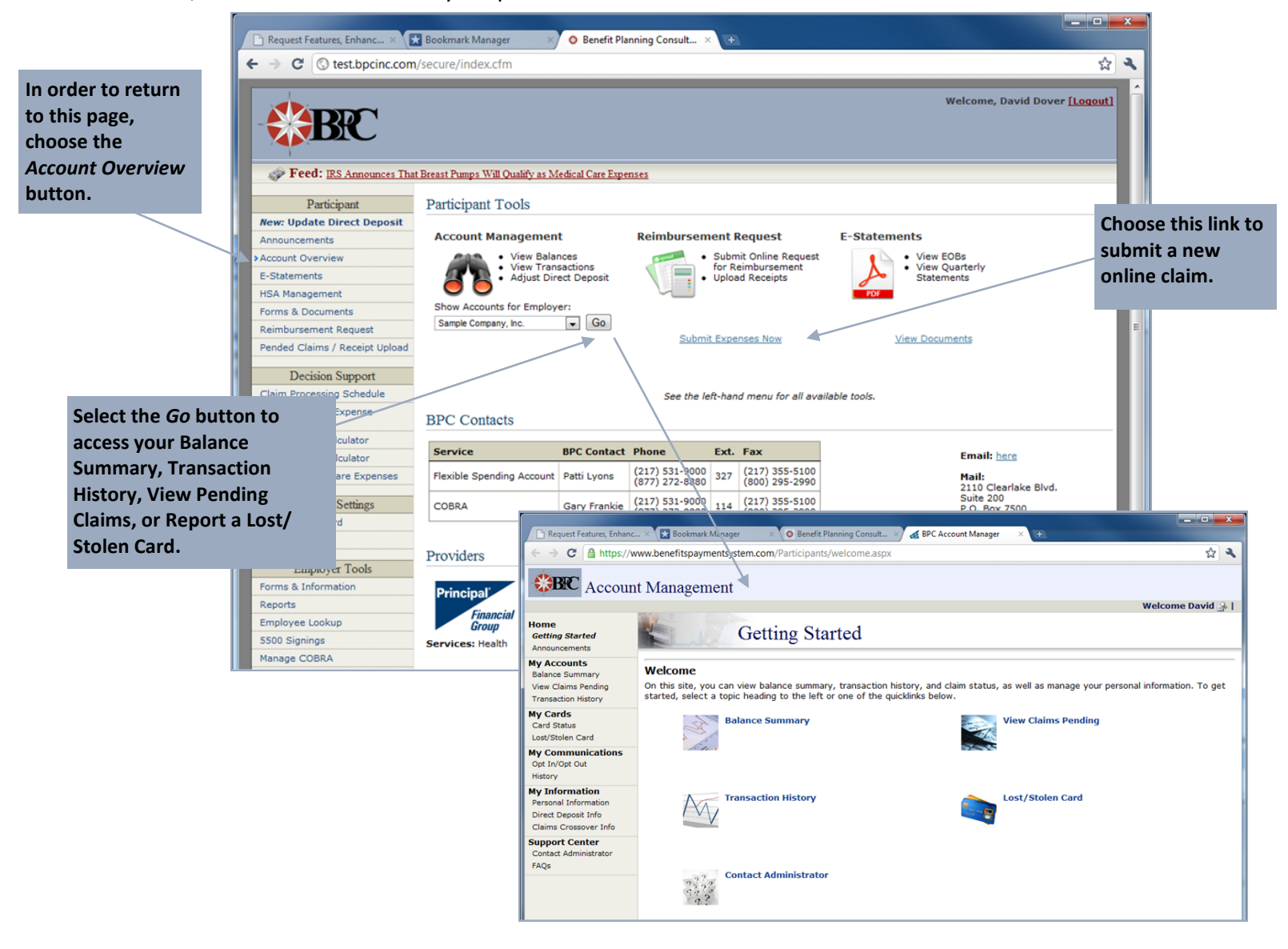

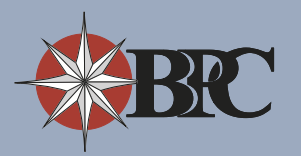

## Submitting a Claim Online

- Once logged into your employer specific website, click the link, **Reimbursement Request**, located under the *Participant* section or select the **Submit Expenses Now** link in the middle of the main page.
- 2. Choose the Add New Expense link.
- 3. Select the account for which you are submitting the claim and the dates of service.

**Now Available!** Under the *Expense Details* section there is a new tool that allows you to save frequently used expenses. For example, if you regularly refill a prescription at the same pharmacy you can create a 'Saved Expense' so that each time you need to submit that claim in the future it will automatically populate the claim information into the appropriate fields.

If you already have a Saved Expense you can select it from the drop down box, otherwise please enter the Service Provider, the Recipient information followed by the dollar amount of the claim.

If you would like to Save this expense for Reuse, select the **Yes** button. If you do not wish to save the expense, please select **No**.

(Note: Select the **View all Saved Expenses** link to list and delete currently saved expenses for your account.)

Click the **Add Expense to Request** button when you are ready to submit your claim.

 You should now be able to see the new Claim listed on the Online Request for Reimbursement page.

You may add as many expenses to your claim as you wish.

|                                                                                                    | v/secure/index.cfm                                                                                                    |                                                                                                    |                                                                                                    |                                                                                                    |
|----------------------------------------------------------------------------------------------------|----------------------------------------------------------------------------------------------------|----------------------------------------------------------------------------------------------------|----------------------------------------------------------------------------------------------------|----------------------------------------------------------------------------------------------------|
| ABD                                                                                                    |                                                                                                    |                                                                                                    |                                                                                                    | Welcome, David Dover J                                                                                                    |
| Feed: IRS Announces That                                                                                                    | it Breast Pumos Will Qualify as M                                                                                                    | edical Care Expenses                                                                                                    |                                                                                                    |                                                                                                    |
| Participant<br>New: Update Direct Deposit                                                                                                    | Participant Tools                                                                                                    |                                                                                                    |                                                                                                    |                                                                                                    |
| Announcements<br>Account Overview                                                                                                    | Account Managemen                                                                                                    | t Reimbursement Re<br>nces Submit                                                                                                    | quest E-St                                                                                                    | • View EOBs                                                                                                    |
| E-Statements<br>HSA Management<br>Forms & Documents                                                                                                    | Show Accounts for Employ                                                                                                    | ect Deposit Upload<br>er:                                                                                                    | Receipts                                                                                                    | Statements                                                                                                    |
| Reimbursement Request<br>Pended Claims / Receipt Upload                                                                                                    | Sample Company, Inc.                                                                                                    | Go     Submit Expense                                                                                                    |                                                                                                    | View Documents                                                                                                    |
| Decision Support<br>Claim Processing Schedule                                                                                                    |                                                                                                    | See the left-hand                                                                                                    | menu for all available too                                                                                                    | ke.                                                                                                    |
| Flex & Daycare Expense<br>Estimator                                                                                                    | BPC Contacts                                                                                                    |                                                                                                    |                                                                                                    |                                                                                                    |
| HSA Savings Calculator<br>Eligible Health Care Expenses                                                                                                    | Service<br>Flexible Spending Account                                                                                                    | BPC Contact         Phone         Ext.         F           Patti Lyons         (217) 531-9000<br>(877) 272-8880<br>(277) 272-8880         327         6                                                                                                    | ax<br>217) 355-5100<br>800) 295-2990                                                                                                    | Email: <u>here</u><br>Mail:                                                                                                    |
| Account Settings                                                                                                    | COBRA                                                                                                    | Gary Frankie (217) 531-9000 114 (                                                                                                    | 217) 355-5100<br>800) 295-2990                                                                                                    | 2110 Cleariake Blvd.<br>Suite 200<br>P.O. Box 7500<br>Champaign, IL 61826                                                                                                    |
| Account Details                                                                                                    | Providers                                                                                                    |                                                                                                    | Broker Contact                                                                                                    | 5                                                                                                    |
| Forms & Information<br>Reports                                                                                                    | Principal'                                                                                                    | e: (800) 986-3343                                                                                                    | David Dover (217)                                                                                                    | 555-1212                                                                                                    |
| Employee Lookup<br>5500 Signings                                                                                                    | Financial<br>Group<br>Services: Health                                                                                                    |                                                                                                    |                                                                                                    |                                                                                                    |
| Harage CODKA                                                                                                    |                                                                                                    |                                                                                                    |                                                                                                    |                                                                                                    |
| Online Request for R                                                                                                    | eimbursement                                                                                                    |                                                                                                    |                                                                                                    | Need Help? (click to expand                                                                                                    |
| lick the plus icons to add in                                                                                                    | nformation for submissio                                                                                                    | on.                                                                                                    | L                                                                                                    |                                                                                                    |
| our submission is <b>not com</b><br>confirmation email from <b>inf</b>                                                                                                    | plete until you click the<br>o@bpcinc.com (be sure                                                                                                    | big "Submit these Expenses<br>it's allowed) and confirmation                                                                                                    | s for Reimbursen<br>screen when you s                                                                                                    | tent" button below. You will recei<br>ubmit successfully.                                                                                                    |
| Add Now E-                                                                                                    | ance                                                                                                    | naver ume if you need. We'll he                                                                                                    | and onto your pendin                                                                                                    | ny mitormation for 3 days.                                                                                                    |
|                                                                                                    |                                                                                                    | have not yet have a short of                                                                                                    | lick the also and                                                                                                    | a new experies                                                                                                    |
| You do not n                                                                                                    | ave any expenses that i                                                                                                    | have not yet been submitted. C                                                                                                    | lick the plus to add                                                                                                    | a new expense.                                                                                                    |
|                                                                                                    |                                                                                                    |                                                                                                    |                                                                                                    |                                                                                                    |
|                                                                                                    |                                                                                                    | Add Expens                                                                                                    | se                                                                                                    |                                                                                                    |
|                                                                                                    |                                                                                                    |                                                                                                    |                                                                                                    | All fields are red                                                                                                    |
| Reimburseme                                                                                                    | nt Account:                                                                                                    |                                                                                                    |                                                                                                    |                                                                                                    |
| Date(s) of Ser                                                                                                    | rvice:                                                                                                    |                                                                                                    |                                                                                                    |                                                                                                    |
| Date(s) of Ser                                                                                                    | rvice:                                                                                                    | To: 05/23/2011                                                                                                    | a                                                                                                    |                                                                                                    |
| Date(s) of Ser<br>From: 05/23/20<br>Expense Deta                                                                                                    | rvice:<br>D11 a                                                                                                    | To: 05/23/2011                                                                                                    |                                                                                                    |                                                                                                    |
| Date(s) of Ser<br>From: 05/23/20<br>Expense Deta<br>Load Saved:                                                                                                    | nvice:<br>011 🝙<br>ils:                                                                                                    | To: 05/23/2011                                                                                                    | Ilinic (Jezebe                                                                                                    | l) 💌                                                                                                    |
| Date(s) of Ser<br>From: 05/23/20<br>Expense Deta<br>Load Saved:<br>Service Provide                                                                                                    | rvice:<br>011 a                                                                                                    | To: 05/23/2011<br>\$20.00 : Christie C<br>Christie Clinic                                                                                                    | Clinic (Jezebe                                                                                                    | l) v                                                                                                    |
| Date(s) of Sen<br>From: 05/23/21<br>Expense Deta<br>Load Saved:<br>Service Provide<br>Recipient of Se                                                                                                    | rvice:<br>D11 a<br>ils:<br>rr:<br>rvice:                                                                                                    | To: 05/23/2011<br>\$20.00 : Christie C<br>Christie Clinic<br>Jezebel Dover                                                                                                    | Clinic (Jezebe                                                                                                    |                                                                                                    |
| Date(s) of Ser<br>From: 05/23/21<br>Expense Deta<br>Load Saved:<br>Service Provide<br>Recipient of Se                                                                                                    | rvice:<br>D11 a                                                                                                    | To: 05/23/2011<br>\$20.00 : Christie C<br>Christie Clinic<br>Jezebel Dover                                                                                                    | Clinic (Jezebe                                                                                                    | 1) v<br>v                                                                                                    |
| Date(s) of Ser       From:     05/23/21       Expense Deta       Load Saved:       Service Provide       Recipient of Se       Amount Request                                                                                                    | rvice:<br>11 a ils:<br>ir:<br>rvice:<br>sted:                                                                                                    | To: 05/23/2011<br>S20.00 : Christie C<br>Christie Clinic<br>Jezebel Dover<br>\$ 20                                                                                                    | )<br>Ninic (Jezebe                                                                                                    | ()<br>•                                                                                                    |
| Date(s) of Ser<br>From: 05/23/21<br>Expense Deta<br>Load Saved:<br>Service Provide<br>Recipient of Se<br>Amount Reques<br>Save Expense                                                                                                    | rvice:<br>011 a<br>ils:<br>rr:<br>rvice:<br>sted:<br>for Reuse?                                                                                                    | To: 05/23/2011<br>\$20.00 : Christie C<br>Christie Clinic<br>Jezebel Dover<br>\$ 20<br>• Yes © No                                                                                                    | Slinic (Jezebe                                                                                                    | I) ved Expenses]                                                                                                    |
| Date(s) of Ser<br>From: 05/23/21<br>Expense Deta<br>Load Saved:<br>Service Provide<br>Recipient of Se<br>Amount Reque<br>Save Expense                                                                                                    | rvice:<br>11 a<br>ils:<br>rr:<br>rvice:<br>sted:<br>for Reuse?<br>Add                                                                                                    | To: 05/23/2011<br>S20.00 : Christie C<br>Christie Clinic<br>Jezebel Dover<br>\$ 20<br>@ Yes @ No<br>Expense to Request                                                                                                    | Vinic (Jezebe                                                                                                    | l) ▼<br>▼<br>ved Expenses)                                                                                                    |
| Date(s) of Sen<br>From: 05/23/2<br>Expense Deta<br>Load Saved:<br>Service Provide<br>Recipient of Se<br>Amount Reque<br>Save Expense                                                                                                    | rvice:<br>D11 a<br>ils:<br>rr:<br>rvice:<br>sted:<br>for Reuse?<br>Add                                                                                                    | To: 05/23/2011<br>\$20.00 : Christie C<br>Christie Clinic<br>Jezebel Dover<br>\$20<br>© Yes © No<br>Expense to Request                                                                                                    | Iinic (Jezebe                                                                                                    | I) V<br>Ved Expenses]<br>원                                                                                                    |
| Date(s) of Sen<br>From: 05/23/2<br>Expense Deta<br>Load Saved:<br>Service Provide<br>Recipient of Se<br>Amount Reque:<br>Save Expense<br>Duline Request for R-<br>lick the plus icons to add if                                                                                                    | rvice:<br>D11 a<br>ils:<br>ils:<br>rr:<br>rvice:<br>sted:<br>for Reuse?<br>Add<br>etimbursement<br>formation for submission                                                                                                    | To: 05/23/2011<br>\$20.00 : Christie C<br>Christie Clinic<br>Jezebel Dover<br>\$20<br>• Yes No<br>Expense to Request                                                                                                    | Cance                                                                                                    | I) v<br>ved Expenses)                                                                                                    |
| Date(s) of Sen<br>From: 05/23/21<br>Expense Deta<br>Load Saved:<br>Service Provide<br>Recipient of Se<br>Amount Reques<br>Save Expense 1<br>miline Request for Ra-<br>kick the plus isons to add in<br>ar administion and from different from the                                                                                                    | rvice:<br>D11 a file:<br>ils:<br>rr:<br>rvice:<br>sted:<br>for Reuse? i<br>Add file<br>timbursement<br>formation for submission<br>poter unity socialisk that for the sum<br>poter for the sum                                                                                                    | To: 05/23/2011<br>\$20.00 : Christie C<br>Christie Clinic<br>Jezebel Dover<br>\$20<br>Yes No<br>Expense to Request<br>s.<br>bit Statement these Expenses                                                                                                    | Vinic (Jezebe Vinic (Jezebe Vinic (Jezebe Vinic (Jezebe)                                                                                                    | I) ved Expenses)                                                                                                    |
| Date(s) of Sen<br>From: 05/23/21<br>Expense Deta<br>Load Saved:<br>Service Provide<br>Recipient of Se<br>Amount Reques<br>Save Expense I<br>nilme Request for R<br>ck the plus icons to add if<br>ur submission enal from out                                                                                                    | rvice:<br>D11 and<br>ils:<br>ils:<br>rvice:<br>sted:<br>for Reuse?<br>Add<br>embursement<br>formation for submission<br>poter undividual the sur-<br>subperformation the sur-<br>back to this screen at a                                                                                                    | To: 05/23/2011<br>\$20.00 : Christie C<br>Christie Clinic<br>Jezebel Dover<br>\$20<br>Yes No<br>Expense to Request<br>the aboved these Expenses<br>Interview of these Expenses<br>Interview of these                | Vinic (Jezebe Vinic (Jezebe View All Sav Cance Cance Concerning of the same of the same o                                                                                                    | 1)  ved Expenses)  Need Help? (dick to expand  Need Help? (dick to expand  set " hotoo below. You will receit and the accessfully.                                                                                                    |
| Date(s) of Sen<br>From: 05/23/21<br>Expense Deta<br>Load Saved:<br>Service Provide<br>Recipient of Se<br>Amount Reques<br>Save Expense I<br>niline Request for R<br>ok the plus icore to add in<br>ur unbinistionen is in for multi<br>of free to leave and come                                                                                                    | vice:<br>D11 and<br>ils:<br>ils:<br>rvice:<br>sted:<br>for Reuse?<br>Add<br>embursement<br>formation for submission<br>prote until you click sure<br>back to this screen at a<br>mase                                                                                                    | To: 05/23/2011<br>S20.00 : Christie C<br>Christie Clinic<br>Jezebel Dover<br>\$20<br>• Yes No<br>Expense to Request<br>big Submit these Synemics<br>is a submet these Synemics                                                                                                    | Vinic (Jezebe                                                                                                    | 1)  ved Expenses)  Need Help? (dick to expand verif* huton below. You will receit in successful)  sig information for 3 days.                                                                                                    |
| Date(s) of Ser<br>From: 05/23/21<br>Expense Deta<br>Load Saved:<br>Service Provide<br>Recipient of Se<br>Amount Reques<br>Save Expense I<br>nume Request for R<br>ick the plus icons to add in<br>ur ordentiation in and come<br>at free to leave and come<br>Account DM                                                                                                    | vice:<br>D11 and<br>ils:<br>ils:<br>rvice:<br>sted:<br>for Reuse?<br>Add<br>embursement<br>formation for submissis<br>proce until you citk the<br>subperforcement the surreserver<br>back to this screen at a<br>ense<br>steg2 of Service. Pro-                                                                                                    | To: 05/23/2011<br>\$20.00 : Christie C<br>Christie Clinic<br>Jezebel Dover<br>\$20<br>• Yes No<br>Expense to Request<br>this Submit these Speaks<br>the submit these Speaks<br>the submit these Speaks<br>the submit these Speaks<br>the submit these Speaks<br>the submit these Speaks<br>the submit these Speaks<br>the submit these Speaks<br>the submit these Speaks<br>the submit these Speaks<br>Speaks<br>The submit the submit the                                                                     | Vinic (Jezebe Vinic (Jezebe View All Sa Cance Concernent when you as donto your pender                                                                                                    | 1)  ved Expenses)  Need Help? (dick to expand ved intervention before. You will receive any information for 3 days.                                                                                                    |
| Date(s) of Sen<br>From: 05/23/21<br>Expense Deta<br>Load Saved:<br>Service Provide<br>Recipient of Se<br>Amount Request<br>Save Expense i<br>Inline Request for R.<br>Ick the plus icons to add in<br>whether the sent set of the set<br>of the set of set of the set<br>Amount Request<br>Save Expense i<br>Amount Request<br>Save Expense i<br>Amount Request<br>Save Expense i<br>Amount Request<br>Save Expense i<br>Amount Request<br>Save Expense i<br>Save Expense i<br>Amount Request<br>Save Expense i<br>Save Expense i<br>Save Expense                                                                                              | vice:<br>D11 and<br>ils:<br>ils:<br>rr:<br>rvice:<br>sted:<br>for Reuse?<br>Add<br>eimbursement<br>formation for submission<br>plate until you click the<br>subfactor.com the<br>subfactor.com                                 | To: 05/23/2011  S20.00 : Christie C  Christie Clinic Jezebel Dover  \$ 20  • Yes • No  Expense to Request  b 5 Submit these Expense it 6 allowed) and confirmation itale Clinic Jezebel Dover  ital acontinuation itale Clinic Jezebel Dover 12 Total Requested: \$22                                                                                                    | Inic (Jezebe View All Sar Cance Concentration Concentration Concentrati                                                                                                    | i)  ved Expenses] i) Need Help? (dick to expand to an interest in the second second se |
| Date(s) of Sen<br>From: 05/23/21<br>Expense Deta<br>Load Saved:<br>Service Provide<br>Recipient of Se<br>Amount Request<br>Save Expense to<br>Save Expense to<br>save Expense to<br>Amount Request<br>Save Expense to<br>Save Expense to<br>Amount Request<br>Save Expense to<br>Save Expense to<br>Save Expense to<br>Save Expense to<br>Save Expense to<br>Save Expense to<br>Save Expense to<br>Save Expense to<br>Save Expense to<br>Save Expense to<br>Save Expense to add in<br>the plus icone to add in<br>the save to come<br>Add New Expe                                                                                                    | rvice:<br>D11 and<br>ils:<br>ils:<br>rvice:<br>sted:<br>for Reuse?<br>Add<br>d<br>combursement<br>formation for submission<br>plate and you click sure<br>back to this screen at a<br>state<br>back to this screen at a<br>state<br>b | To: 05/23/2011<br>S20.00 : Christie C<br>Christie Clinic<br>Jezebel Dover<br>\$20<br>• Yes No<br>Expense to Request<br>the solowed and confirmation<br>I alter time if you need. Well he<br>vider Claimant Amon<br>State Clinic Lazebel of Solow 52<br>Total Requested: 921                                                                                                    | Imic (Jezebe       Ninic (Jezebe       Ninic (Jezebe       Cance       Cance       Cance       Conce       Conce       Mathematical State       Loo       Loo       Loo                                                                                                    | 1)  ved Expenses)  Need Help? (dick to expand ved intervention for 3 days.                                                                                                    |
| Date(s) of Sen<br>From: 05/23/21<br>Expense Deta<br>Load Saved:<br>Service Provide<br>Recipient of Se<br>Amount Request<br>Save Expense 1<br>nime Request for R<br>ick the plus icons to add in<br>ar dublication is not or motion<br>of I free to leave and come<br>Add New Expe<br>Deta 1 (1)<br>Account D<br>Account D<br>Account Account D<br>Account Account Account Account Account Account Account Acc | rvice:<br>D11 and and a second second s                                                                                                    | To: 05/23/2011<br>S20.00 : Christie C<br>Christie Clinic<br>Jezebel Dover<br>\$ 20<br>© Yes © No<br>Expense to Request<br>the Submit these Expenses<br>the Submit these Expenses<br>the Submit these Expenses<br>the Submit these Expenses<br>the Submit these Expenses<br>the Submit these Expenses<br>Total Requested: 221<br>Total Requested: 221                                                                                                    | Vinic (Jezebe                                                                                                    | I)       I         Image: state state stat                                                                   |
| Date(s) of Ser<br>From: 05/23/21<br>Expense Deta<br>Load Saved:<br>Service Provide<br>Recipient of Se<br>Amount Request<br>Save Expense I<br>while Request for R<br>ick the plus icons to add if<br>ard address is not const<br>Account D<br>Account D<br>Account Account D<br>Account Account                                                                                        | vice:<br>D11 and and a set of the set of the s                                                                                                    | To: 05/23/2011<br>S20.00 : Christie C<br>Christie Clinic<br>Jezebel Dover<br>\$ 20<br>• Yes No<br>Expense to Request<br>tis allowed and confirmation<br>Inter time if you need. We'll he<br>vider Claimant Amon<br>tis Claim Lezebel Dover 12<br>Total Requested: 921<br>added. You can uplead them no                                                                                                    | Zinic (Jezebe<br>Zinic (Jezebe<br>Cance<br>Cance<br>Ca | i)  ved Expenses]  A Need Help? (dick to expand<br>both accessfully.<br>ig information for 3 days.                                                                                                    |
| Date(s) of Ser<br>From: 05/23/21<br>Expense Deta<br>Load Saved:<br>Service Provide<br>Recipient of Se<br>Amount Reque<br>Save Expense i<br>Save Expense i<br>Pulline Request for R<br>lick the plus icons to ad i<br>pulline Request for R<br>lick the plus icons to ad i<br>pulline Request for R<br>lick the plus icons to ad i<br>pulline Request for R<br>ick the plus icons to ad i<br>pulline Request for R<br>ick the plus icons to ad i<br>pulline R<br>ick the plus icons to ad i<br>pulline R<br>ick the plus icons to ad i<br>pulline R<br>ick the plus icons to ad i<br>pu                                                                                                    | vice:<br>D11 and and a set of the set of the s                                                                                                    | To: 05/23/2011<br>\$20.00 : Christie C<br>Christie Clinic<br>Jezebel Dover<br>\$ 20<br>• Yes No<br>Expense to Request<br>the Submit these Expenses<br>the Submit these Expenses<br>the Submit these Expenses<br>the Submit these Expenses<br>the Submit these Expenses<br>the Submit these Expenses<br>the Submit these Expenses<br>the Submit these Expenses<br>the Submit these Expenses<br>the Submit these Expenses<br>the Submit these Expenses<br>the Submit these Expenses<br>Submit these Expenses<br>Submit these E | Inic (Jezebe Inic (Jezebe Inic (Jezebe Inic (Jezebe Inic (Jezebe Inic (Jezebe Inic (Jezebe Inic (Jezebe Inic (Jezebe) Inic (Jezebe) Inic (Jez                                                                                                    | i)  ived Expenses ived Expenses ived Expenses ived intervention for 3 days.  or you can send them to BPC via                                                                                                    |
| Date(s) of Ser<br>From: 05/23/21<br>Expense Deta<br>Load Saved:<br>Service Provide<br>Recipient of Se<br>Amount Reque:<br>Save Expense I<br>mine Request for R<br>in kthe pales for R A<br>in kthe pales for R A<br>in kthe pales fo                                                                                                    | rvice:<br>D11 and and a set of the set of the                                                                                                    | To: 05/23/2011<br>\$20.00 : Christie C<br>Christie Clinic<br>Jezebel Dover<br>\$20<br>Yes No<br>Expense to Request<br>tis allowed and continuation<br>.tater time if you need. Will he<br>vider Claimant Amo<br>tistie Clinic Jezebel Dover 12<br>Total Requested: 221<br>baded. You can upload them no                                                                                                    | Inic (Jezebe Inic (Jezebe Inic (Jezebe Inic (Jezebe Inic (Jezebe Inic (Jezebe Inic (Jezebe Inic (Jezebe Inic (Jezebe Inic (Jezebe) Inic (Jezebe) Inic (Jeze                                                                                                    |                                                                                                    |
| Date(s) of Sen<br>From: 05/23/21<br>Expense Deta<br>Load Saved:<br>Service Provide<br>Recipient of Se<br>Amount Reque:<br>Save Expense i<br>Inline Request for R<br>ink the pais for a R<br>ink the pais for a R<br>ink the                                                                                                    | rvice:<br>D11 and and a second second s                                                                                                    | To: 05/23/2011<br>S20.00 : Christie C<br>Christie Clinic<br>Jezebel Dover<br>\$ 20<br>• Yes • No<br>Expense to Request<br>the second and confirmation<br>Ister time if you need. Will he<br>vider Claimant Amo<br>istic Clinic Jezebel Dover 12<br>Total Requested: 221<br>baded. You can upload them no<br>baded. You can upload them no<br>you have can upload them no<br>you have can upload them no<br>you have can upload them you have can upload them you have can upload them you have can upload them you have can upload them you have can upload them you have can upload them you have can upload them you have can upload them you have can upload them you have can upload them you have can upload them you have can upload them                            | Image: Series All Series Image: Series All Series All Series Image: Series All Series All Series Image: Series All Series All Series All Series Image: Series All Series All Series Image: Series All Series All S                                                                                                    | i)  ved Expenses  i  Need Help? (dick to expan  so information for 3 days.  or you can send them to BPC via                                                                                                    |

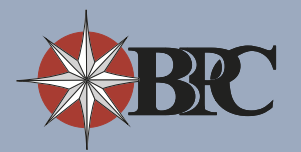

# Submitting a Claim Online (continued)

4. Optionally, upload documents by selecting the **Upload Documents** link.

Please use the Advanced tab to upload documentation when possible as it displays a progress bar and allows you to select multiple files. However, if you do not have Flash installed on your computer, select the Basic tab to upload your documentation.

- 5. Select the **Browse** button to choose the files to upload. (*Note: Press the Shift key to select more than one file at a time.*) Click **Upload** to transfer the files.
- You should now be able to see your documentation under the Upload Documentation window.
- Place a checkmark in the 'I agree and certify that these expenses comply with the Certification of Expense Eligibility' box after you have read and agree to the terms.
- Click the Submit these Expenses for Reimbursement button to complete the claims process. You have now completed the claims submission process and you will receive an email confirmation.

| 4 | Online Request for Reimbursement Cick the plus icons to add information for submission. Control of the set of the set of the set of Submit these Expenses for Reimbursement" button below. You will receive a for define to leave and come back to this screen at a later time if you need. We'll hild onto your pending information for 3 days.  Fed free to leave and come back to this screen at a later time if you need. We'll hild onto your pending information for 3 days.  Add New Expense Control Date(s) of Service Provider Claimant Mount Fra 05/23/2011 Christie Clinic Jazebell Dover 520.00 ** Total Requested: \$20.00   Pubload Documentation (cational) Control Date a later date.  Control Date a later date.  Control Date a later da |
|---|----------------------------------------------------------------------------------------------------|
|   | I agree to and certify that these expenses comply with the <u>Cartification of Expense Eliability</u> .           Submit these Expenses for Reimbursement   Upload Documentation                                                                                                    |
| 5 | Advanced       Basic (no Flash)         Image: Browse       Image: Delta to the second second secon                                                                               |
| 6 | Online Request for Reimbursement          Need Help? (dick to expand)          Click the plus icons to add information for submission.          You consist the set of the set of the s                                                                                                    |

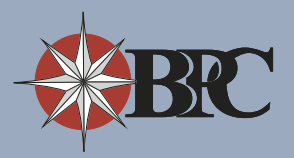

### **Forgotten Passwords**

If you forget your password you may reset it online at any time. Start from your employer-specific webpage and click the **Forgot Password** link in the top right corner of the screen. Resetting your password is a three-step process:

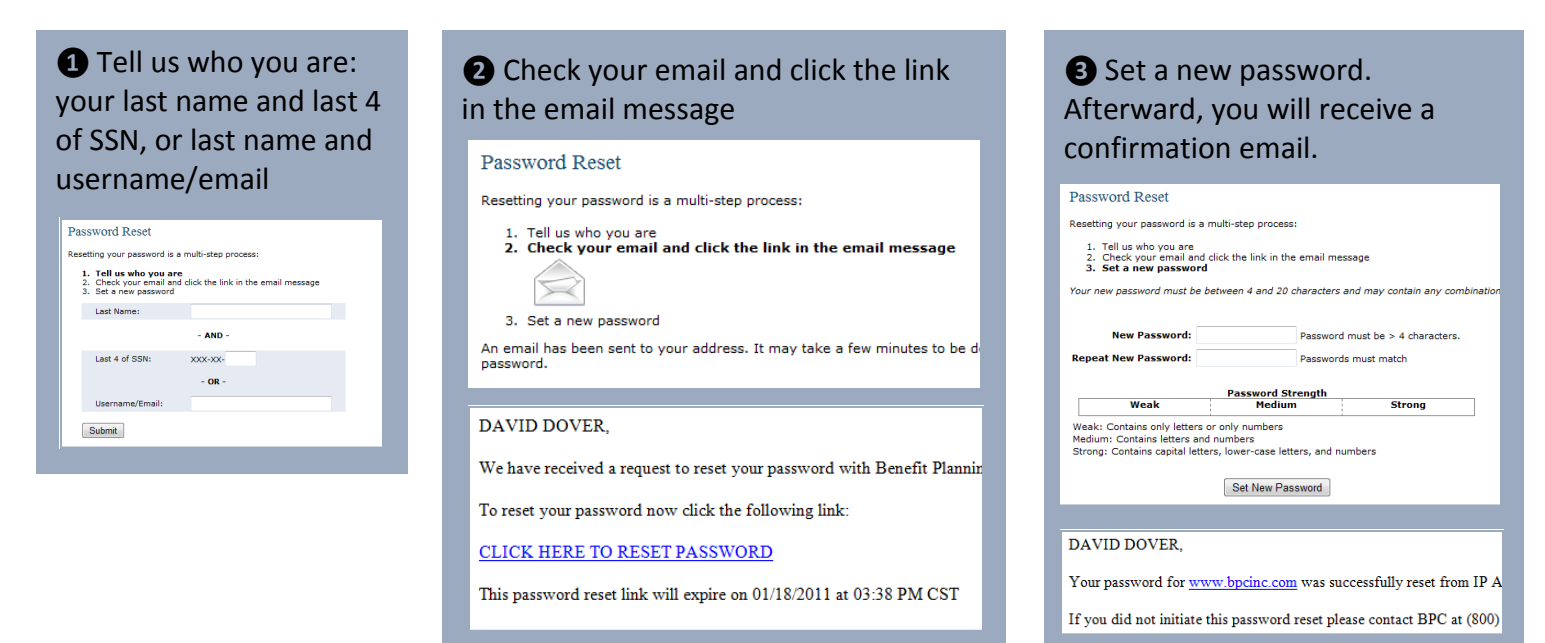

# **Getting Help**

Your BPC account specialists are ready and able to help you from 8:00 AM to 5:00 PM central standard time, Monday through Friday. Please feel free to give us a call if you have any questions about your account or using our website.

Additionally, BPC has an email contact form which you may utilize from the website at any time. It is the 2nd from the bottom tool when you are logged into the website (above "Logout") and is also on your employer-specific webpage. BPC attempts to respond to all emails within one business day.

| ur questions and c<br>s bare minimum fo<br>you are an employ<br>ur reply.<br>r your security plea | simments within 1 business day. You must supply an email address at<br>us to contact you are contact you are applying and the second<br>ee of one of our clients and include your <b>employer name</b> it will speed<br>use do <b>not</b> include sensitive personal information such as; social |
|---------------------------------------------------------------------------------------------------|----------------------------------------------------------------------------------------------------|
| curity number, cre                                                                                | jit card numer.                                                                                                    |
| vame:                                                                                             |                                                                                                    |
| Phone:                                                                                            | Eval.                                                                                                    |
| Reply Method:                                                                                     | Email**      Phone                                                                                                    |
| Email:                                                                                            | *                                                                                                    |
| Regarding:                                                                                        | ×                                                                                                    |
| Message:                                                                                          |                                                                                                    |
| Select Font 💌 Siz                                                                                 | • • B Z U × × ≡ ≡ ≡ ⊟ 汪 汪 律 律                                                                                                    |
| Ta Aa 🖌 🕩 🕯                                                                                       | 🛓 н) (ч. 🎹 🔜 👓 нтм. 🌒                                                                                                    |
|                                                                                                   |                                                                                                    |

Mail: 2110 Clearlake Blvd. Suite 200 P.O. Box 7500 Champaign, IL 61826-7500 Phone: (877) 272-8880

(800) 355-2350 (217) 531-9000

Fax: (800) 295-2990 (217) 355-5100

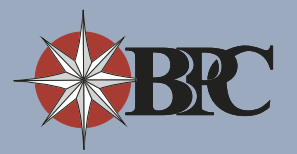

## **The Paperless Initiative**

BPC will provide your EOBs (direct deposit notifications) and account summary Statements online that you previously received at your home address. You will receive email notification when the documents are available for you to view on our website. You will login to the website, following the directions outlined below, in order to view, print, or download your statements. These statements will be available for you to download for a period of 3 years after the date they are issued.

Additional details about the paperless initiative are available at bpcinc.com/paperless.

In order to view your statements online, please follow the steps outlined below:

- 1. Login into your employer-specific website or **www.bpcinc.com**.
- 2. Click the E-Statements link.
- 3. Select the **Download** button.

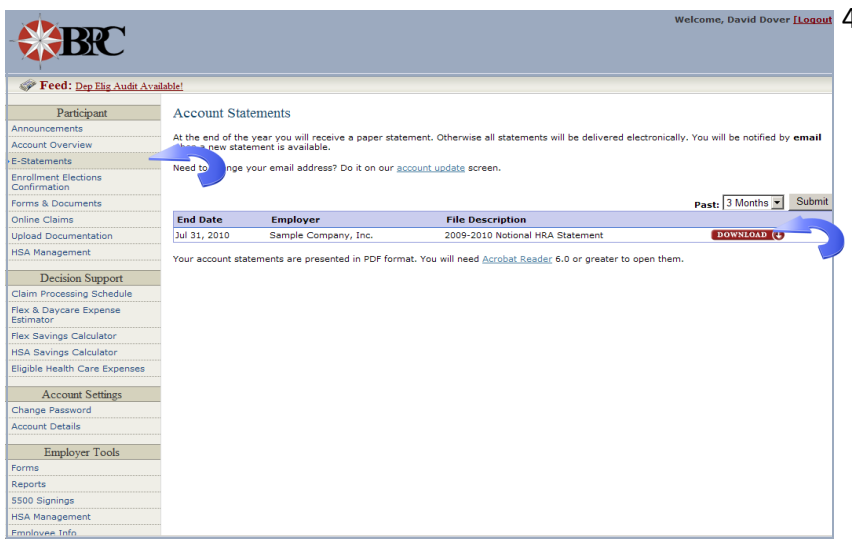

4. Choose the **Save** button. (Note: BPC recommends that you download and save the document to your desktop so it is easy to locate.)

| File Down | load 🔀                                                                                                    |
|-----------|----------------------------------------------------------------------------------------------------|
| Do you    | want to open or save this file?                                                                                                    |
| Adda      | Name: 20092010NotionalHRAStatement.pdf<br>Type: Adobe Acrobat 7.0 Document, 648KB<br>From: www.bpcinc.com                                                                                |
|           | <u>O</u> pen <u>S</u> ave <u>Cance</u>                                                                                                    |
| 2         | While files from the Internet can be useful, some files can potentially<br>harm your computer. If you do not trust the source, do not open or<br>save this file. <u>What's the risk?</u> |